# NTI MiST 빠른 시작 안내

#### 가입

- 1. www.ntimist.com/vip/adata에방문하십시오.
- 2. 버튼을 클릭하십시오. Sign up
- 성명과 이메일 주소를 입력하고 비밀번호를 만드십시오.
- 4. MiST 약관에 동의하고 클릭하십시오 sign Up
- 활성화 이메일이 귀하에게 전송될 것입니다. 이메일의 링크를 클릭하여 계정을 활성화하십시오.
- 이메일에 제공된 링크를 이용하여 컴퓨터에 NTI MiST 소프트웨어를 다운로드하십시오.

## Windows와 Mac OS X

1. MiST 설치할 곳:

Windows: NTI\_MiST\_For\_Windows.exe를 더블 클릭. 매킨토시: Mac.dmg 파일의 경우 NTI MiST를

더블 클릭하고 나서NTI MiST Installer.pkg를 더블 클릭.

- 스크린 상의 지시에 따라 설치를 완료하십시오.
  마지막 절차로서 컴퓨터를 재시작해야 합니다.
- 3. MiST를 시작하려면 더블 클릭하십시오. 📾
- 가입하실 때 사용하신 이메일 주소와 비밀번호를 입력하여 로그인하십시오.
- 5. 로컬 PC/나의 Mac 폴더를 드래그하여 MiST 창에 넣어 공유되고 있는 폴더 목록에 추가하십시오. 여기에 추가된 폴더는 MiST에 연결된 모든 장비에서 접속 가능합니다.

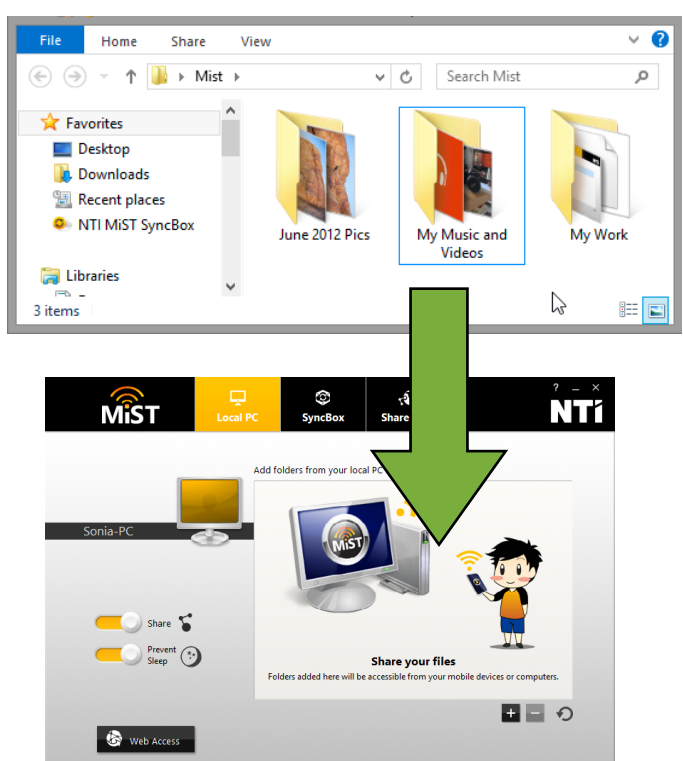

 NTI 클라우드 - 폴더를 드래그하여 MiST 창에 넣어 NTI 클라우드를 통하여 MiST에 연결된 컴퓨터들의 동기화를 유지하십시오.

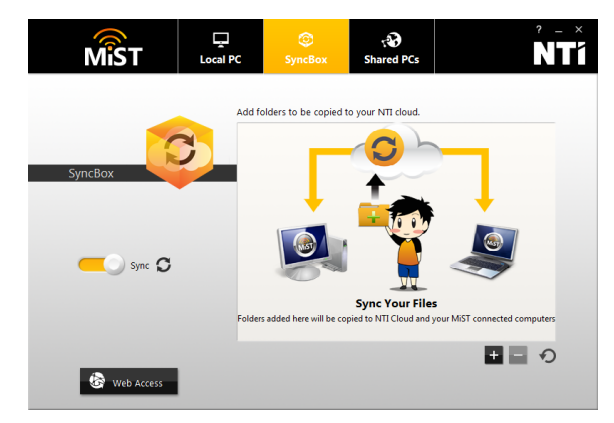

 공유 PC - MiST에 연결된 다른 컴퓨터에서 공유되는 파일 보기. 여기에 나타나는 컴퓨터를 더블 클릭하여 공유되는 폴더를 펼쳐보십시오.

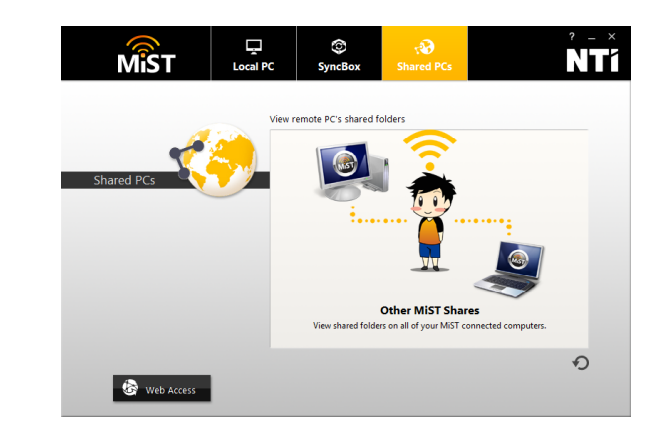

#### 안드로이드와 iOS

- 1. 안드로이드용 구글 플레이 또는 iOS용 앱 스토어에 가서 NTI MiST 앱을 다운로드 받으십시오.
- 이메일과 비밀번호를 이용하여 로그인하십시오.
- 자동 카메라 업로드를 위한 설정을 구성하십시오.
- 파일 아이콘을 터치하여 공유되는 폴더를 펼쳐보십시오.

### 인터넷 접속

- 1. 어느 웹 브라우저에서든 www.ntimist.com/vip/adata을방문하십시오.
- 이메일과 비밀번호를 이용하여 로그인하십시오.